## **View Payment History**

1. Click the **Student Center Fluid** tile.

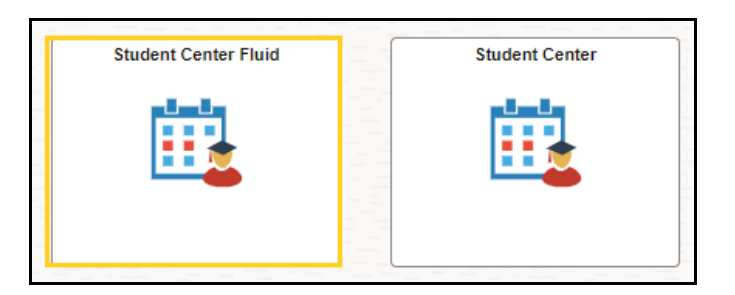

2. The system defaults you into the **Academics Course History** option.

Click the **drop-down button to the right of the Academics** to close the menu options.

Click the **drop-down button to the right of the Finances** to open the menu options.

| Student Center Fluid        |   |   |
|-----------------------------|---|---|
| Academics                   | ^ |   |
| Course History              |   |   |
| View Grades                 |   |   |
| View Unofficial Transcript  |   |   |
| View My Classes             |   |   |
| Class Search                |   |   |
| Shopping Cart               |   |   |
| Drop Classes                |   |   |
| Update Classes              |   |   |
| Swap Classes                |   | 1 |
| Browse Course Catalog       |   |   |
| My Planner                  |   |   |
| Expected Graduation Term    |   |   |
| Advisors                    |   |   |
| View Transfer Credit Report |   |   |
| Finances                    | ~ |   |
| Personal Information        | ~ |   |
| To Do List                  | ~ |   |
| Admissions                  | ~ |   |

3. Click the **Payment History** menu option.

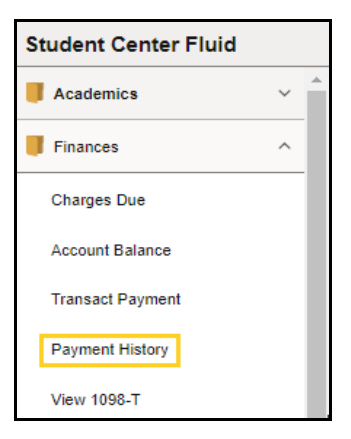

4. The panel displays with no payment activity shown.

Click the **Filter** button to select payment time period.

| Payment D | etails                                         |
|-----------|------------------------------------------------|
|           | No payment activity matches filter date range. |
| Filter    |                                                |

5. Click the **From Date** calendar button.

| From Data | 42/44/2022 | 1 |
|-----------|------------|---|
| From Date | 12/11/2023 |   |

6. Click the **Show previous month** arrow until you reach **01/01/2023**...

| From Date 12/11/2023 |     |     |        |      |    |            |              |  |
|----------------------|-----|-----|--------|------|----|------------|--------------|--|
| To Date              | Dec | emb | ber, 2 | 2023 | [  | $\uparrow$ | $\downarrow$ |  |
|                      | Su  | Мо  | Tu     | We   | Th | Fr         | Sa           |  |
|                      | 26  | 27  | 28     | 29   | 30 | 1          | 2            |  |
|                      | 3   | 4   | 5      | 6    | 7  | 8          | 9            |  |
|                      | 10  | 11  | 12     | 13   | 14 | 15         | 16           |  |
|                      | 17  | 18  | 19     | 20   | 21 | 22         | 23           |  |
|                      | 24  | 25  | 26     | 27   | 28 | 29         | 30           |  |
|                      | 31  | 1   | 2      | 3    | 4  | 5          | 6            |  |
|                      | Cle | ear |        |      |    | Tod        | lay          |  |

7. Click the **1st** day on the calendar.

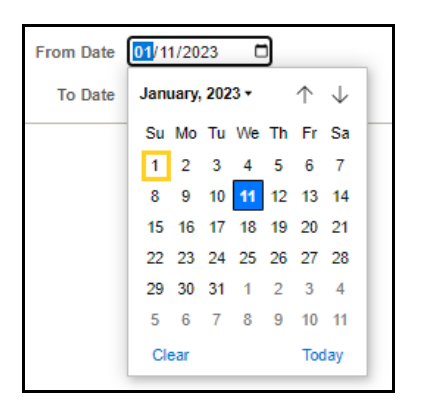

8. Click the **To Date** calendar button.

| To Date | 06/11/2024 |  |
|---------|------------|--|
|         |            |  |

9. Click the **Show previous month** arrow until you reach **12/31/2023**.

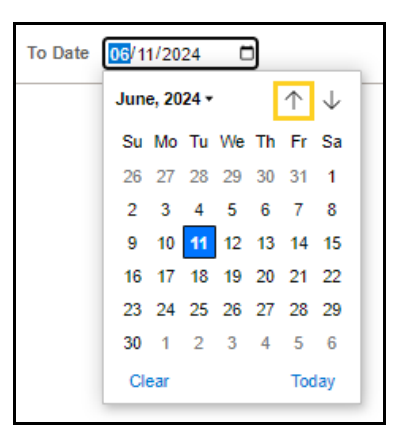

10. Click the **31st** day on the calendar.

| To Date | <mark>12</mark> /1 | 1/20 | 23     | C    | ]  |            |              |   |
|---------|--------------------|------|--------|------|----|------------|--------------|---|
|         | Dec                | emb  | oer, : | 2023 |    | $\uparrow$ | $\downarrow$ | r |
|         | Su                 | Мо   | Tu     | We   | Th | Fr         | Sa           | L |
|         | 26                 | 27   | 28     | 29   | 30 | 1          | 2            | L |
|         | 3                  | 4    | 5      | 6    | 7  | 8          | 9            | L |
|         | 10                 | 11   | 12     | 13   | 14 | 15         | 16           | L |
|         | 17                 | 18   | 19     | 20   | 21 | 22         | 23           | L |
|         | 24                 | 25   | 26     | 27   | 28 | 29         | 30           | L |
|         | 31                 | 1    | 2      | 3    | 4  | 5          | 6            | L |
|         | Cl                 | ear  |        |      |    | Тос        | lay          |   |
|         |                    |      |        |      |    |            |              |   |

11. Click the **Done** button.

| Cancel    | Filter     | Done |
|-----------|------------|------|
| From Date | 01/01/2023 |      |
| To Date   | 12/31/2023 |      |

12. The student's **Payment Details** display. Each line shows a payment description and amount.

On the **Fed Direct Grad Plus #1 N** (line 2), click the **right arrow** to view the breakdown of charges for a specific date and amount.

| Payment Details |                                |                      |           |        |
|-----------------|--------------------------------|----------------------|-----------|--------|
|                 |                                |                      |           | 8 rows |
| T               |                                |                      |           | ↑↓     |
| Date Posted     | Description                    | Business Unit        | Amount    |        |
| 09/05/2023      | Electronic Payment             | LSUHSC - New Orleans | 16.54     | >      |
| 07/20/2023      | Fed Direct Grad PLUS #1 N      | LSUHSC - New Orleans | 25,554.00 | >      |
| 07/20/2023      | Fed DL Unsub Staf Dent/Med #1N | LSUHSC - New Orleans | 12,409.00 | >      |
| 06/25/2023      | Electronic Payment             | LSUHSC - New Orleans | 3,944.53  | >      |
| 05/29/2023      | Electronic Payment             | LSUHSC - New Orleans | 2,000.00  | >      |
| 05/29/2023      | Electronic Payment             | LSUHSC - New Orleans | 5,000.00  | >      |
| 05/26/2023      | Electronic Payment             | LSUHSC - New Orleans | 3,000.00  | >      |
| 05/26/2023      | Electronic Payment             | LSUHSC - New Orleans | 2,000.00  | >      |
|                 |                                |                      |           |        |

13. Charges paid on 07/20/2023 by **Fed Direct Grad Plus #1 N** display.

Click the **Close** button.

| Charges Paid on 07/20/2023 by Fed Direct Grad PLUS #1 N $$ $$ $\!$ $\!$ $\!$ $\!$ $\!$ $\!$ $\!$ |                       |                        |  |  |
|--------------------------------------------------------------------------------------------------|-----------------------|------------------------|--|--|
| Payment Breakdown                                                                                | Term                  | Applied Payment Amount |  |  |
| SGA, Additional, Med NO                                                                          | Fall-New Orleans 2023 | 15.00                  |  |  |
| Gen Activity Fee, Med, NO                                                                        | Fall-New Orleans 2023 | 24.50                  |  |  |
| Student Housing Fee, NO                                                                          | Fall-New Orleans 2023 | 45.50                  |  |  |
| Building Use Fee, NO                                                                             | Fall-New Orleans 2023 | 60.00                  |  |  |
| Student Health, NO                                                                               | Fall-New Orleans 2023 | 68.75                  |  |  |
| Tech Fee, Med, NO                                                                                | Fall-New Orleans 2023 | 75.00                  |  |  |
| Safety and Security Fee - N.O.                                                                   | Fall-New Orleans 2023 | 125.00                 |  |  |
| Acad. Excel. Fee- MEDNO                                                                          | Fall-New Orleans 2023 | 150.00                 |  |  |
| Operational Fee MEDN NO                                                                          | Fall-New Orleans 2023 | 232.00                 |  |  |
| Tuition, Medicine in NO                                                                          | Fall-New Orleans 2023 | 3,278.73               |  |  |
| Parking Fees - New Orleans                                                                       | Fall-New Orleans 2023 | 125.00                 |  |  |
| Refund Overpay-Via BankMobile                                                                    | Fall-New Orleans 2023 | 21,354.52              |  |  |
| Total Payment Amount                                                                             |                       | 25,554.00              |  |  |
|                                                                                                  |                       |                        |  |  |

14. This completes *View Payment History*.